## ACORD131 Umbrella / Excess Section (2011/11)

ACORD 131 captures information about a liability coverage affording high limit excess and/or extended coverage. It is a separate policy over and above other basic liability policies the same insured may have. A completed Umbrella / Excess Application consists of both the Applicant Information Section, ACORD 125 and the Umbrella / Excess Section, ACORD 131. This is necessary because some information about the applicant is only shown on the Applicant Information Section.

Much of the information for the Identification Section should match the data found within the Applicant Information Section of ACORD 125. Even though this data matches the data on the ACORD 125, it is still important to complete it. Many companies separate the applications by line of business for rating purposes. Not completing this portion of the application makes it difficult to keep track of the full account.

To create this form you should begin at the policy level.

A typical CUMBR policy might be structured similarly to this, but many variations do exist:

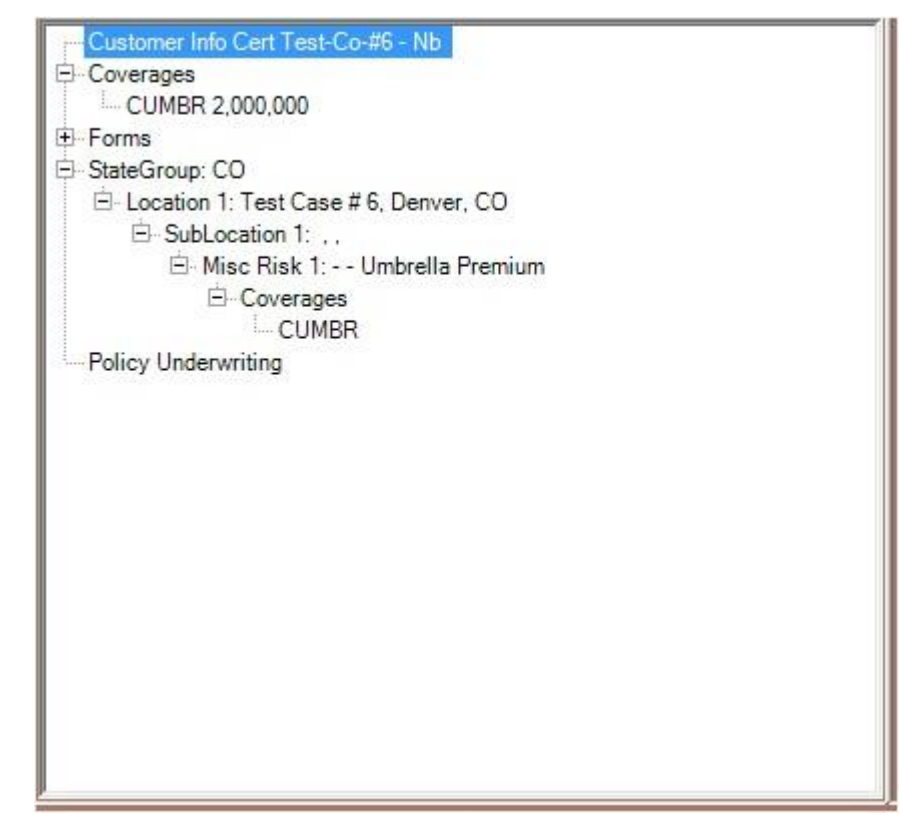

Basic Applicant Information – this information is from the agency and customer's information.

|                                 | AGEN                         | }                                           |                                 |
|---------------------------------|------------------------------|---------------------------------------------|---------------------------------|
| ACORD                           | UMBRELLA / EX                | DATE (MM/DD/YYYY)<br>10/10/2012             |                                 |
| IMPORTANT - If CLAIMS MADE is   | checked in the POLICY INFORM | ATION section below, this is an application | ation for a claims-made policy. |
| AGENCY<br>North American Agency |                              | CARRIER<br>Westfield                        | NAIC CODE<br>19992              |
| POLICY NUMBER<br>CMM5791420     | EFFECTIVE DATE<br>11/08/2011 | NAMED INSURED(S) Cert Test-Co-#             | #6 - Nb                         |

**Policy Information** – Portions of this section are filled if coverages of "CUMBR" or "EBLIA" are found at the policy or package level of the policy. For "CUMBR" if there are 1, 2 or 3 limits and a deductible this information fills as shown. Inside the coverage detail, under the Additional Info tab, if an Option Code is set to "First Dollar Defense Included - FI" the first dollar defense box is checked. For "EBLIA" if there are 1 or 2 limits and a deductible information fills as shown.

| PC                      | POLICY INFORMATION |         |             |     |          |        |                 |          |                    |           |      |                |  |                 |      |                  |     |
|-------------------------|--------------------|---------|-------------|-----|----------|--------|-----------------|----------|--------------------|-----------|------|----------------|--|-----------------|------|------------------|-----|
|                         | TRANSACTION TYPE   |         |             |     |          |        |                 |          | LIMIT OF LIABILITY |           |      | RETAINED LIMIT |  |                 |      |                  |     |
|                         | NEW                |         | UMBRELLA    |     | OCCURRE  | INCE   | VOLUNTARY       | RETROAC  | TIVE DATE          |           | \$   | 4,000,000      |  | EA OCC          | \$   |                  |     |
|                         | RENEWAL            | <b></b> | EXCESS      |     | CLAIMS M | ADE    |                 | PROPOSED | CUR                | RENT      | s    | 1,000,000      |  | AGG             |      | CIDAT DOLLAD     |     |
| EXF                     | EXPIRING POL #:    |         |             |     |          |        |                 |          | s                  | 1,000,000 |      |                |  | DEFENSE (Y / N) | Y    |                  |     |
| EN                      | IPLOYEE            | BENE    | EFITS LIA   | BIL | ITY      |        |                 |          |                    |           |      |                |  |                 |      |                  |     |
| LIM                     | IT OF INSURA       | NCE (E  | a Employee) |     |          | AGGR   | EGATE LIMIT FOR | EBL      |                    | RETAIN    | ED L | IMIT FOR EBL   |  |                 | RETR | DACTIVE DATE FOR | EBL |
| s                       | 1,000,000          |         |             |     |          | \$ 1,0 | 00,000          | \$ 10,0  |                    |           | 00   |                |  |                 |      |                  |     |
| NAME OF BENEFIT PROGRAM |                    |         |             |     |          |        |                 |          |                    |           |      |                |  |                 |      |                  |     |
|                         |                    |         |             |     |          |        |                 |          |                    |           |      |                |  |                 |      |                  |     |

**Primary Location and Subsidiaries** – This data is gathered from the location and sub-locations that may be stored on the policy.

*Umbrella Excess Location Underwriting* is available by clicking the "Underwriting Info" button at the bottom of the screen when in the sub-location and if found will fill the payroll and sales numbers below.

| # | NAME AND LOCATION OF PRIMARY AND ALL SUBSIDIARY COMPANIES (Describe Operations) | ANNUAL PAYROLL | ANN GROSS SALES | FOREIGN<br>GROSS SALES | # EMPL |
|---|---------------------------------------------------------------------------------|----------------|-----------------|------------------------|--------|
| 1 | NAME:<br>LOCATION: 545456 MAIL RD, ADDISON AL 35540<br>DESCRIPTION: mail box    |                | 256,416.00      |                        | 5      |
|   | NAME:<br>LOCATION:<br>DESCRIPTION:                                              |                | 6               | -                      |        |
|   | NAME:<br>LOCATION:<br>DESCRIPTION:                                              |                |                 |                        |        |
|   | NAME:<br>LOCATION:<br>DESCRIPTION:                                              |                | -               |                        |        |
|   | NAME:<br>LOCATION:<br>DESCRIPTION:                                              |                |                 |                        |        |
|   | NAME:<br>LOCATION:<br>DESCRIPTION:                                              |                |                 |                        |        |

PRIMARY LOCATION & SUBSIDIARIES (ACORD 125)

**Underlying Insurance Information** – This data is found by selecting the Underwriting button on the right of the policy screen and by clicking on *SCAP Underlying Umbrella Coverages*. The types that can be selected are Automobile Liability (AL), General Liability (GL, GO – Occurrence, GC – Claims Made) and Employers Liability (EL). Up to two additional codes will also fill on this for if other types are selected. Currently the Limit information which may be downloaded or entered is not well defined so no filling of that occurs, but the rest of the fields will populate from the database.

## UNDERLYING INSURANCE

| TYPE                   | CARRIER / POLICY NUMBER | POLICY EFF DATE | POLICY EXP DATE |                              | LIMITS | ANNUAL RENEWAL<br>PREMIUM | MOD |
|------------------------|-------------------------|-----------------|-----------------|------------------------------|--------|---------------------------|-----|
|                        | Dopedal                 |                 |                 | CSL EA ACC                   | S      | \$                        |     |
| AUTOMOBILE             | CA 9101925              | 08/18/2011      | 08/18/2012      | BI EA ACC                    | s      | 5                         |     |
| LIABILITY              | CA 0101033              | 00/10/2011      | 00/10/2012      | BI EA PER                    | \$     |                           |     |
| -                      | -                       |                 |                 | PD EA ACC                    | s      | \$                        |     |
| GENERAL                |                         |                 |                 | EACH OCCURRENCE              | s      | PREM / OPS                |     |
| LIABILITY              | Atlantic States         |                 | 08/18/2012      | GENERAL AGGR                 | s      | \$                        |     |
| POLICY TYPE            |                         | 00/10/2011      |                 | PROD & COMP OPS<br>AGGREGATE | s      | PRODUCTS                  |     |
| ✔ OCCUR                | CPA8101835              | 08/18/2011      |                 | PERSONAL & ADV<br>INJURY     | S      | \$                        |     |
| CLAIMS<br>MADE         |                         |                 |                 | DAMAGE TO RENTED<br>PREMISES | S      | OTHER                     | 1   |
|                        |                         |                 |                 | MEDICAL EXPENSE              | S      | \$                        |     |
|                        | Donegal                 |                 |                 | EACH ACCIDENT                | S      |                           |     |
| EMPLOYERS<br>LIABILITY | WC 8101835              | 08/18/2011      | 08/18/2012      | DISEASE<br>EACH EMPLOYEE     | S      | \$                        |     |
| Enterer                |                         |                 |                 | DISEASE<br>POLICY LIMIT      | S      |                           |     |
|                        |                         |                 |                 |                              |        | \$                        |     |
|                        |                         |                 |                 |                              |        | \$                        |     |

**Underlying Insurance Information, continued** – This data is found by selecting the Underwriting button on the right of the policy screen and by clicking on *Excess Underlying Information Underwriting*. Data stored there will cause the various filling. **Note:** At this time the memo sections do not fill and will need to be completed by the user.

| UN                     | DERLYING INSURANCE (conti             | nued)                                                             | AGE                                                                                         | NCY CUSTOMER ID: 1        | 09802        |                    |                                                                       |          |
|------------------------|---------------------------------------|-------------------------------------------------------------------|---------------------------------------------------------------------------------------------|---------------------------|--------------|--------------------|-----------------------------------------------------------------------|----------|
| UN                     | DERLYING GENERAL LIABILITY INFORMA    | TION (Explain all "YE!                                            | š" responses)                                                                               | 117                       |              |                    |                                                                       |          |
| 1.                     | ARE DEFENSE COSTS:                    | WITHIN AC                                                         | GREGATE LIMITS?                                                                             | X A SEPARATE LIN          | IT?          |                    | JNLIMITED?                                                            |          |
| 2.                     | INDICATE THE EDITION DATE OF          | THE ISO FORM C                                                    | R SIMILAR FILING FOR TH                                                                     | HE UNDERLYING COVER/      | AGE:         |                    |                                                                       |          |
| 3.                     | HAS ANY PRODUCT, WORK, ACC            | IDENT OR LOCAT                                                    | ION BEEN EXCLUDED, UM                                                                       | IINSURED OR SELF-INSU     | RED FROM     | I ANY I            | PREVIOUS COVERAGE? (Y / I                                             | 4) [Y]   |
| 4.                     | FOR CLAIMS MADE, INDICATE RE          | TROACTIVE DAT                                                     | E OF CURRENT UNDERLY                                                                        | ING POLICY: 10/09/2       | 012          |                    |                                                                       |          |
| 5.                     | FOR CLAIMS MADE, INDICATE EN          | TRY DATE INTO I                                                   | JNINTERRUPTED CLAIMS                                                                        | MADE COVERAGE: 10         | /09/201      | 2                  | 20-5                                                                  |          |
| 6.                     | FOR CLAIMS MADE, WAS "TAIL" C         | IDERLYING POLICIE:                                                | ALSO CHECK IF ANY EXPOS                                                                     | US PRIMARY OR EXCESS      | CH COVERAG   | (Y / N)<br>GE. PRO | VIDE AN EXPLANATION. EXPLAIN                                          | 9/2012   |
|                        | CHECK IF APPROPRIATE                  |                                                                   | OVERAGE                                                                                     |                           | EXPOSURE     | COVER              | AGE                                                                   | EXPOSURE |
| ~                      | ANY AUTO (SYMBOL 1)                   |                                                                   | CARE CUSTODY, CONTRO                                                                        | OL.                       | ~            | P                  | ROFESSIONAL LIABILITY (E&O)                                           | 1        |
| 1                      | CGL - CLAIMS MADE                     |                                                                   | EMPLOYEE BENEFIT LIAB                                                                       | LITY                      | ~            | - 14               | ENDORS LIABILITY                                                      |          |
|                        | CGL OCCURRENCE                        |                                                                   |                                                                                             | (E)                       |              | -                  | ATERCRAET LIADILITY                                                   |          |
| co                     | VERAGE                                | EXPOSURE                                                          | CAPAGE/EEDEDS   JADII                                                                       | TV                        |              | V F                | Rig Dudes                                                             | 1        |
| 1                      |                                       | ~                                                                 | INCIDENTAL MEDICAL MAI                                                                      | PRACTICE                  | 1            | -                  | ng Dudoo                                                              | E F      |
| ~                      | AIDCOAFT DASSENCED LIADII ITY         | ~                                                                 |                                                                                             | PRACTICE                  | 1            |                    |                                                                       |          |
| -                      | AIRCRAFT PASSENGER LIABILITY          | -                                                                 |                                                                                             |                           |              | -                  |                                                                       | -        |
| CO<br>PRI<br>WH<br>req | VERAGE) ACORD 101, Additional Remarks | Schedule, may be atta<br>ALL LIABILITY CLAIM<br>E, COVERAGE, DESC | ched if more space is required.<br>S EXCEEDING \$10,000 OR OCC<br>RIPTION, AMOUNT PAID, AMO | SURRENCES THAT MAY GIVE I | RISE TO CLAI | MS, DU             | RING THE PAST FIVE (5) YEARS.<br>ks Schadule, may be attached if more | space is |
|                        |                                       |                                                                   |                                                                                             |                           |              |                    |                                                                       |          |

**Care, Custody, and Control Information** is available by clicking the "Underwriting Info" button at the bottom of the screen and may be entered at the location or sub-location levels.

| C PROPERTY TYPE      | VALUE                | A* | B* | C* | D*  | SQ FT OF BLDG OCC |
|----------------------|----------------------|----|----|----|-----|-------------------|
| X REAL               | 123                  | Y  | Y  | Y  | Y - | 25                |
| PERSONAL             |                      |    |    |    |     |                   |
| UPANCY / DESCRIPTION | OF PERSONAL PROPERTY |    |    |    |     |                   |
|                      | OF PERSONAL PROPERTY | I  |    |    |     | I                 |
|                      | OF PERSONAL PROPERTY |    |    |    |     | I                 |

Vehicle Information – This data fills from the *Excess Vehicle Group Underwriting* and may be entered at the policy or package levels. Multiple iterations of this group, based on vehicle type are expected. Note: At this time adding information in this option is not available in Eclipse, but will be added in a future release.

VEHICLES

|          |           |         | a NON | 10-12-22-2 |                 | RADIUS (MILES) |                   |      |  |
|----------|-----------|---------|-------|------------|-----------------|----------------|-------------------|------|--|
| 1        | YPE       | # OWNED | OWNED | # LEASED   | PROPERTY HAULED | LOCAL          | INTER-<br>MEDIATE | LONG |  |
| PRIVATE  | PASSENGER | 11 22   |       | 33         | Big Dogs        | 1              | 4                 | 9    |  |
|          | LIGHT     | -       |       |            |                 |                |                   |      |  |
| TRUCOVO  | MEDIUM    | 2       |       |            |                 |                |                   |      |  |
| TRUCKS   | HEAVY     | 2       |       |            |                 |                |                   |      |  |
|          | EX. HEAVY |         |       |            |                 |                |                   |      |  |
| TRUCKS / | HEAVY     | 2 2     |       |            |                 |                |                   |      |  |
| TRACTORS | EX. HEAVY | 2       |       |            |                 |                |                   |      |  |
| В        | USES      |         |       |            |                 |                |                   | 0    |  |

ACORD 131 (2011/11)

Page 2 of 5

Additional Exposures - These questions can be accessed and added in two different ways. Some companies do download them. If your agency is manually entering this information and want to select the questions for this or any other form, select the "Underwriting Questions" link in the upper left of the policy window. Double-click on the second link named "Underwriting Questions" and then click "Edit". There is a button at the bottom of the window which will allow the selection of question groups for various ACORD forms. In this case select the check box for ACORD 131, click OK at the bottom, then questions will be ready for your answers. Answer as appropriate and update. If the underwriting questions have downloaded or have been selected for this policy, then each appropriate section will have a Y or N filled on the form.

| A  | DDITIONAL EXPOSURES                                           | GENCY CUSTOMER ID: 109802 |
|----|---------------------------------------------------------------|---------------------------|
| EX | PLAIN ALL "YES" RESPONSES, PROVIDE OTHER INFORMATION REQUIRED | ¥7                        |
|    | A                                                             | RTISERS LIABILITY         |
| 1. | MEDIA USED: RADIO<br>ANNUAL COST: \$ 10,000.00                |                           |
| 2. | ARE SERVICES OF AN ADVERTISING AGENCY USED?                   | N                         |
| 3. | ANY COVERAGE PROVIDED UNDER AGENCY'S POLICY?                  | N                         |
|    |                                                               | RAFT LIABILITY            |
| 4. | DOES APPLICANT OWN / LEASE / OPERATE AIRCRAFT?                | N                         |

|           |           |                |              |                |          | EMPLO                                                                                                    | YERS LIABILI  | TY             |                |                    |                 |      |
|-----------|-----------|----------------|--------------|----------------|----------|----------------------------------------------------------------------------------------------------|---------------|----------------|----------------|--------------------|-----------------|------|
| 15.       | S APPL    | ICANT SELF-IN  | SURED IN A   | NY STATE?      |          |                                                                                                    |               |                |                |                    |                 | N    |
|           |           |                |              |                |          |                                                                                                    |               |                |                |                    |                 |      |
| 16.       | SUBJEC    | T TO: V        | JONES ACT    | ✓ FELA         | ~        | STOP GAP                                                                                                    | OTHER: C      | ther           |                |                    |                 | _    |
|           |           |                |              |                | <u> </u> | INCIDENTAL M                                                                                                    | ALPRACTICE    | LIABILITY      |                |                    |                 |      |
| 17.       | S A HOS   | SPITAL OR FIR  | ST AID FACI  | LITY MAINTAIN  | ED?      |                                                                                                    |               |                |                |                    |                 | N    |
|           |           |                |              |                |          |                                                                                                    |               |                |                |                    |                 | 1.0  |
|           |           |                |              |                |          |                                                                                                    |               |                |                |                    |                 |      |
| 18.       | ARE CO    | VERAGES PRO    | VIDED FOR    | DOCTORS / NI   | JRSES    | ?                                                                                                    |               |                |                |                    |                 | N    |
|           |           |                |              |                |          |                                                                                                    |               |                |                |                    |                 |      |
|           |           |                |              |                |          |                                                                                                    |               |                |                |                    |                 |      |
| 19.       | NDICAT    | E # OF DOCTO   | )RS: 1       | NURSES: 2      | _        | BEDS: 3                                                                                                    |               |                |                |                    |                 | _    |
| AC        | JRD 13    | 1 (2011/11)    |              |                |          | Pa                                                                                                    | age 3 of 5    |                | 100000         |                    |                 |      |
| AD        | DITION    | AL EXPOSU      | RES (contin  | nued)          |          | AG                                                                                                    | SENCY CUS     | STOMER ID:     | 109802         |                    |                 |      |
| EXPL      | AIN ALL ' | YES" RESPONSE  | S, PROVIDE O | THER INFORMATI | ON REG   | UIRED                                                                                                    |               |                |                |                    |                 | Y/N  |
| EPA       | t: EP     | A1             |              |                |          | POLL                                                                                                    | UTION LIABILI | TY             |                |                    |                 |      |
| 20.       | DO CUR    | RENT OR PAS    | T PRODUCT    | S, OR THEIR C  | OMPO     | NENTS, CONTAIN                                                                                                    | HAZARDOU      | S MATERIALS    | THAT MAY I     | REQUIRE SPECIAL    |                 | N    |
|           | DISPOS    | AL METHODS?    |              |                |          |                                                                                                    |               |                |                |                    |                 | 100  |
|           |           |                |              |                |          |                                                                                                    |               |                |                |                    |                 |      |
| 21.       | NDICAT    | E THE COVER    | AGES CARR    | IED:           |          |                                                                                                    |               |                |                |                    |                 | -    |
| 2.655     | V GI      | WITH STANDA    | RD ISO POL   | LUTION EXCL    | ISION    |                                                                                                    |               | N COVERAGE     | ENDORSEN       | ENT                |                 |      |
|           |           | WITH STANDA    | ARD SUDDEN   | & ACCIDENT     |          |                                                                                                    | TE POLLUT     | ION COVERAG    | F              |                    |                 |      |
|           | . 105     | THILL OF A LOS | IL OUDDL     | Turicolocities | at one   | PROL                                                                                                    | DUCT LIABILIT | Y              |                |                    |                 |      |
| 22.       | ARE MIS   | SILES, ENGIN   | ES, GUIDAN   | CE SYSTEMS,    | FRAM     | ES OR ANY OTHER                                                                                                    | PRODUCT       | USED / INSTAL  | LED IN AIR     | CRAFT?             |                 | N    |
|           |           |                |              |                |          |                                                                                                    |               |                |                |                    |                 |      |
|           |           |                |              |                |          |                                                                                                    |               |                |                |                    |                 |      |
| 23.       | ANY FO    | REIGN OPERA    | TIONS, FOR   | EIGN PRODUC    | TS DIS   | TRIBUTED IN THE                                                                                                    | USA OR US     | PRODUCTS S     | OLD / DISTR    | RIBUTED IN FOREIGN | OUNTRIES?       | N    |
| -         | (If "YES" | , Attach ACORI | D 815)       |                |          |                                                                                                    |               |                |                |                    |                 |      |
| 24.       | PRODUC    | CT LIABILITY L | OSS IN PAST  | THREE (3) YE   | ARS?     | (SPECIFY)                                                                                                    |               |                |                |                    |                 | N    |
|           |           |                |              |                |          |                                                                                                    |               |                |                |                    |                 |      |
| -         |           |                |              |                |          |                                                                                                    |               |                |                |                    |                 | _    |
| 25.       | GROSS     | SALES FROM     | EACH OF LA   | ST THREE (3)   | 'EARS    | \$ 10                                                                                                    |               | \$11           |                | \$ 12              |                 |      |
|           |           |                |              |                |          | PROTE                                                                                                    | ECTIVE LIABIL |                |                |                    |                 | 1    |
| 20.<br>Dr | ot Lia    | b Dosc         | ENT CONTR/   | ACTORS (ACO    | RD 10    | 1, Additional Remark                                                                                                    | ks Schedule,  | may be attache | ad if more spa | ace is required)   |                 |      |
| 1.13      |           | D Desc         |              |                |          |                                                                                                    |               |                |                |                    |                 |      |
| -         |           |                |              |                |          | WATER                                                                                                    | CRAFTLIAR     | 170            |                |                    |                 |      |
| 27        | DOES A    | PRUCANT OW     |              | WATERCRAFT     | 12       | WATER                                                                                                    | CRAFT LIADIL  |                |                |                    |                 | 1.00 |
| 21.       | LOCA      |                | N OK LEASE   | LENGTH         | T I      |                                                                                                    | 100#          | # OMNED        |                | LENGTH             |                 | N    |
|           | 200.0     | 2              | 35           | Lengin         | 200      | is is the second second s |               | FORMED         | -              | cond in            | TOTION OTEN     |      |
| -         |           |                |              |                |          | APARTMENTS / CONF                                                                                                    | DOMINIUMS / H | OTELS / MOTELS |                |                    | 2               |      |
| 28        | LOC #     | # STORIES      | # UNITS      | # SWIMMING P   | OOLS     | # DIVING BOARDS                                                                                                    | LOC #         | # STORIES      | # UNITS        | # SWIMMING POOLS   | # DIVING BOARDS |      |
| 20.       | -         | 3              | 6            | 1              |          | 2                                                                                                    |               |                |                |                    |                 |      |

**Note:** Any underwriting questions that require an explanation can have this information placed in the associated memo field or on an additional explanation page. The memo information is not currently stored in Eclipse and will need to be manually added.

**Finally the signature** as designated on the ACORD selection window will be included and the producer with that signature will be included. If a signature pad is utilized in the agency the applicant's signature can also be captured and placed on the form. The State and National Producers numbers are filled if they are found on the policy.

| ANY MATERIAL FACT OR CIRCUMSTANCE CONCERNING THIS APPLICATION. THIS APPLICATION DOES NO | T CONSTITUTE A BINDER. | EALLD ON MIGHEI NEGENTED                           |
|-----------------------------------------------------------------------------------------|------------------------|----------------------------------------------------|
| PRODUCER'S SIGNATURE Danie gran Marian PRODUCER'S NAME (Please Print)                   |                        | STATE PRODUCER LICENSE NO<br>(Required in Florida) |
| APPLICANT'S SIGNATURE                                                                   | DATE                   | NATIONAL PRODUCER NUMBER                           |

ACORD 131 (2011/11)